# How to Disconnect an OnPatient Account After Leaving a Practice

Last modified on 06/11/2025 12:49 pm EDT

In the event a patient needs to discontinue using their OnPatient account, there are two ways the account can be disconnected: by the practice or by the patient.

#### **Practice Initiated Disconnect**

1. To disconnect a patient, navigate to the patient's chart by going to **Patients > Patient List** and selecting the patient or **Search** for a patient's name.

2. Select OnPatient Access on the left and click Revoke Access under the Access History table.

### **Patient Initiated Disconnect**

1. After logging in to OnPatient, select the **Doctors** tab and click **Disconnect**.

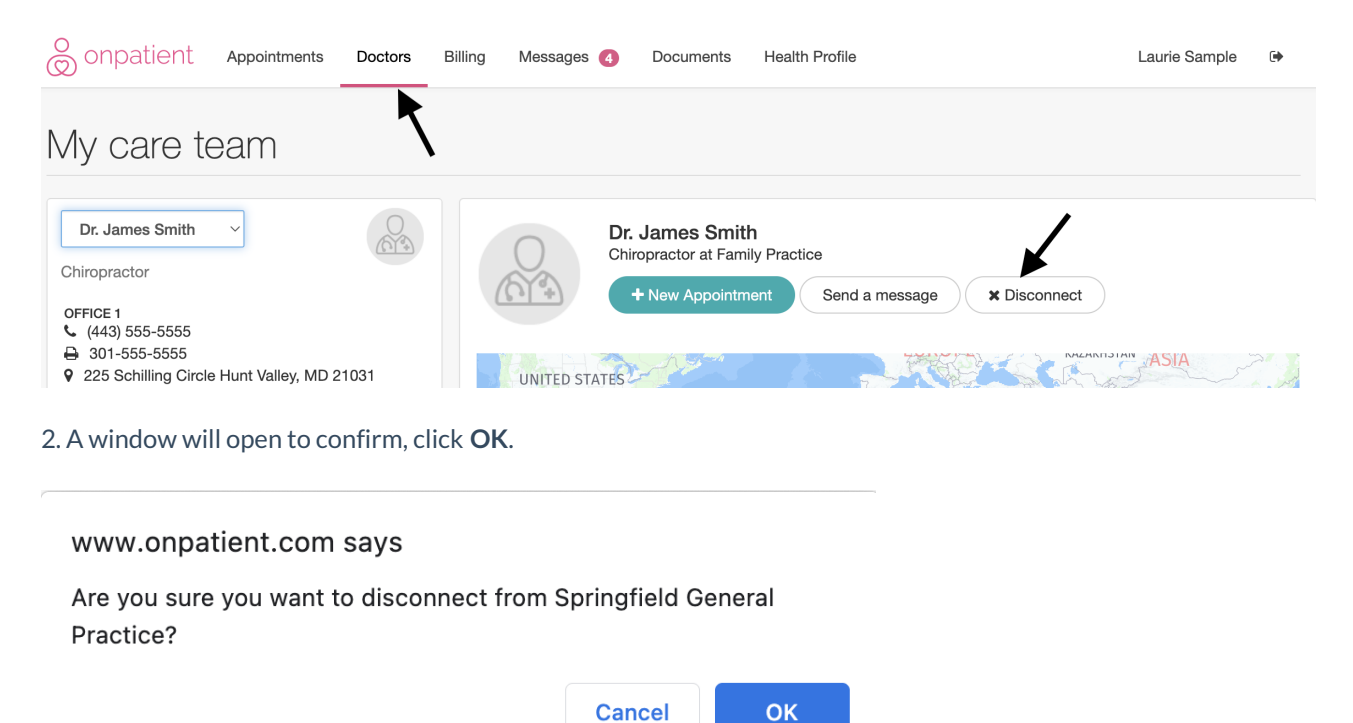

3. After disconnecting, there will no longer be any information connecting them to the practice.

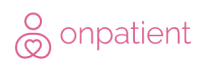

## Appointments

To make appointments, you need to be connected to a provider who uses DrChrono. Invite your doctor today!

Go to your providers page

4. In the patient's chart under **OnPatient Access** you can see that the account was disabled by the patient.

Billing

#### Access History 1

| Email             | Enabled by                                      | Activated on             | Disabled                                       |
|-------------------|-------------------------------------------------|--------------------------|------------------------------------------------|
| sample@sample.com | By: James Smith<br>On: June 4, 2021, 9:36 a.m.  | Pending 0                | Revoke invite                                  |
| sample@sample.com | By: James Smith<br>On: June 4, 2021, 9:22 a.m.  | June 4, 2021, 9:27 a.m.  | By: James Smith<br>On: June 4, 2021, 9:36 a.m. |
| sample@sample.com | By: James Smith<br>On: July 10, 2020, 1:51 p.m. | July 10, 2020, 1:53 p.m. | By: Patient<br>On: June 4, 2021, 9:21 a.m.     |